# LUA – Programm: "Johannes Filmproduktion Universal"

Das Updateprogramm wird nicht mehr angeboten, da das Konzept heute durch einfachere Technologien ersetzt werden kann. Es diente zur Übersicht und zum Entdecken meiner Filmproduktionen. Auch konnten Sie sich als Mitglied anmelden und besondere Vorteile genießen, wie z.B. die Erlaubnis, Filme anzusehen, die aus lizenzrechtlichen Gründen nicht öffentlich, sondern nur für eine bestimmte Gruppe von Personen zugänglich war.

**Dokumentation dieses Programmes:** 

### 1. Der Start des Programmes und eine kleine Übersicht:

Wenn Sie mein Programm starten, das übrigens auf allen Systemen mit Windows läuft, sehen Sie zunächst ein kleines Intro. Nachdem Sie dieses Intro einmal angesehen haben, können Sie es bei jedem weiteren Start durch einen Klick überspringen. Danach kommen Sie zu dem Hauptfenster, an welchem Sie auswählen können, was Sie tun wollen:

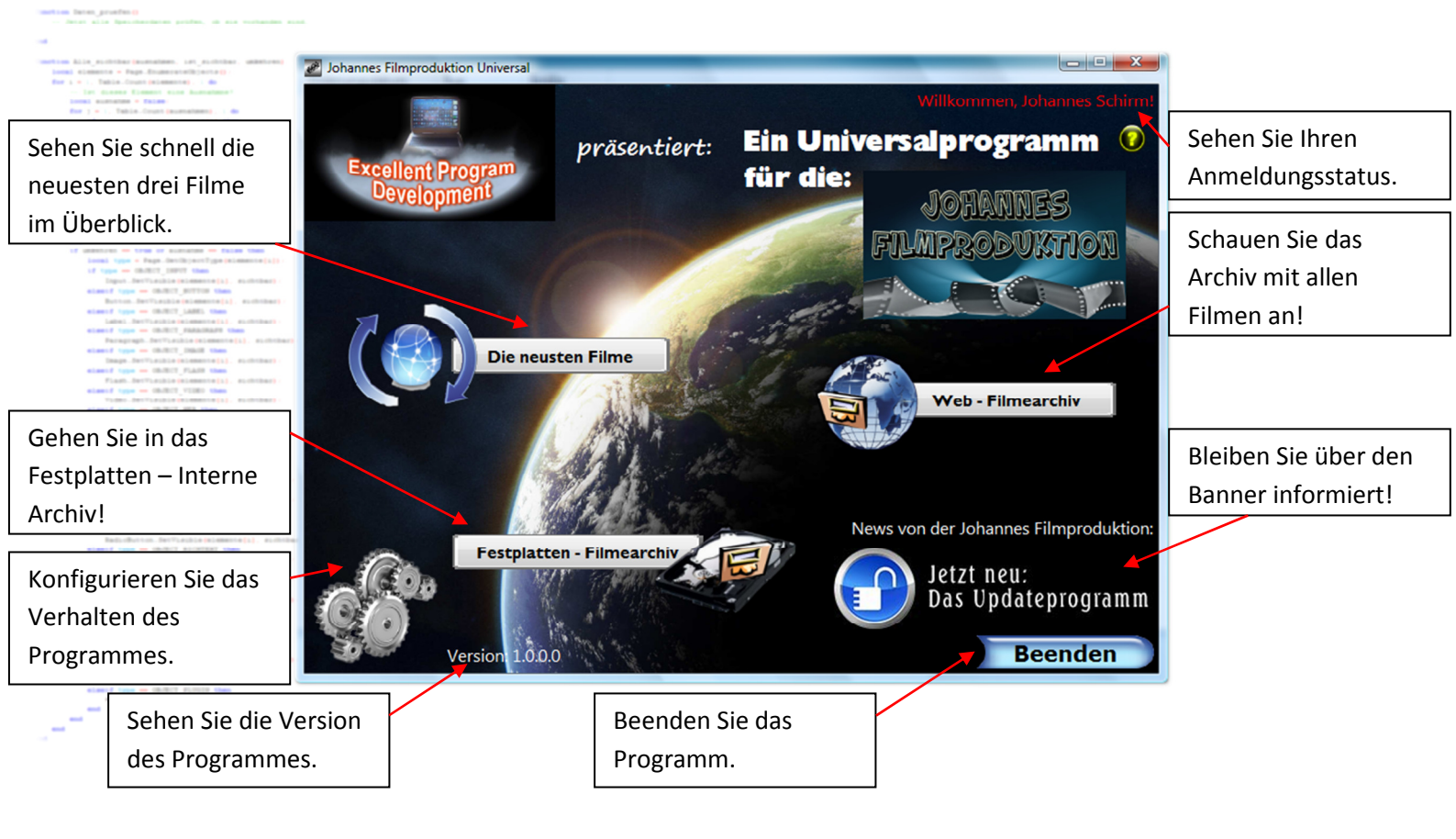

### 2. Die neuesten drei Filme ansehen:

Diese Funktion ist der Web – Archivfunktion sehr ähnlich. Der Unterschied ist nur, dass man bei "Die neuesten Filme" nur die neuesten drei sieht. Beim Web – Archiv dauert das Laden der Seite nämlich länger, da die Daten nicht komprimiert heruntergeladen werden. Wenn Sie also die neuesten drei Filme sehen wollen, klicken Sie auf das Symbol und sofort wird die Seite geladen. Sie sehen folgende Übersicht:

Gehen Sie zurück zum Hauptmenü.

Filmes.

Dieser Film ist nur für eine bestimmte Gruppe von Mitgliedern anzusehen.

**Beschreibung eines** Filmes.

Downloaden Sie den Film auf Ihren PC!

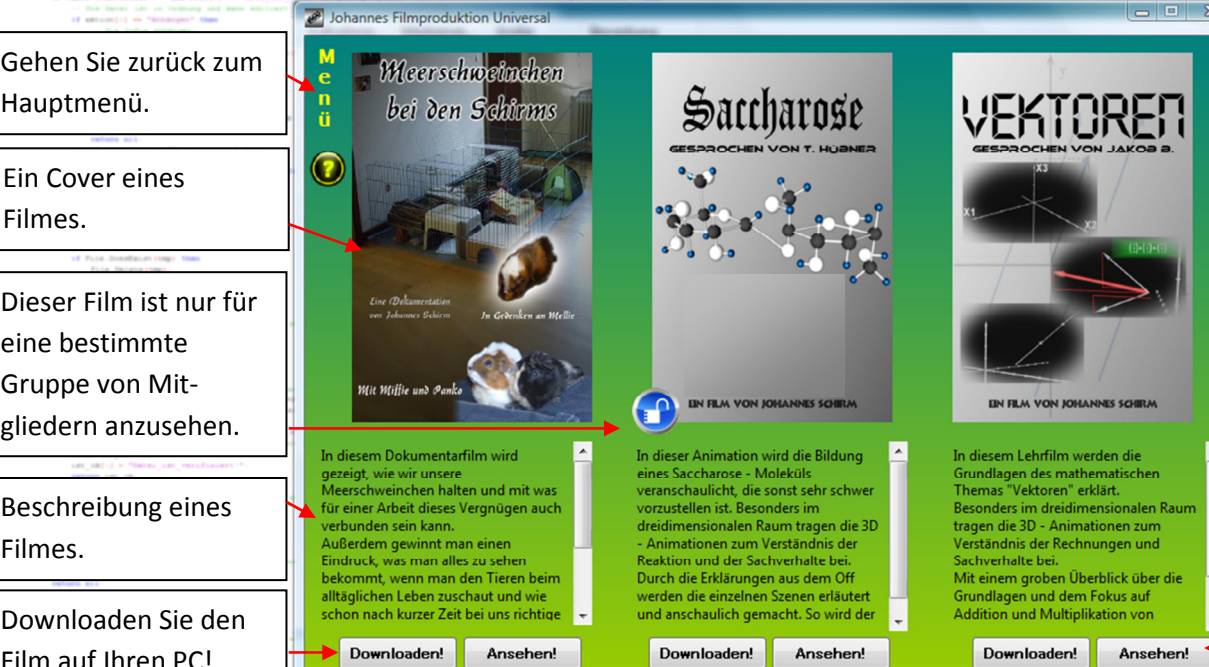

Sehen Sie den Film jederzeit und sofort als Stream an!

Wie später noch erwähnt wird, können Sie einstellen, ob das Programm jeden Tag nach neuen Filmen suchen soll, oder ob es die neuesten Filme immer laden soll, wenn Sie diese Seite aufrufen.

# 3. Das Web – Archiv durchstöbern:

Das Web – Archiv benötigt zwar immer kurz, bis es die nötigen Daten nachgeladen hat, ist aber eine der wichtigsten Funktionen des Programmes.

Hier kann man nämlich das gesamte Filmarchiv von mir ansehen!

Rufen Sie dazu das "Web - Archiv" im Hauptmenü auf und warten Sie, bis das Programm die Daten geladen hat.

Sie sehen folgende Benutzeroberfläche:

Sehen Sie, auf welcher Seite des Archives Sie sich befinden.

> ionii vg - Prince Translation (Brinname, Bring Engels, Enschlaftungen (Bringstamm, vgs., main Ionii Tais - Durfile, Analfildatiorug)) (d. Brins-Countyfile) + and False()) == "Durfile - Durfile.countyfile) + and Bring() == "Durfile - Durfile.countyfile) - Durfile.countyfile) - Durfile.countyfile - Durfile.countyfile - Durfile - Durfile.countyfile - Durfile.countyfile - Durfile - Dur

Navigieren Sie eine Seite <u>zurück</u>. Wenn Sie schon auf Seite 1 sind, werden Sie gefragt, ob Sie zurück ins Hauptmenü wollen.

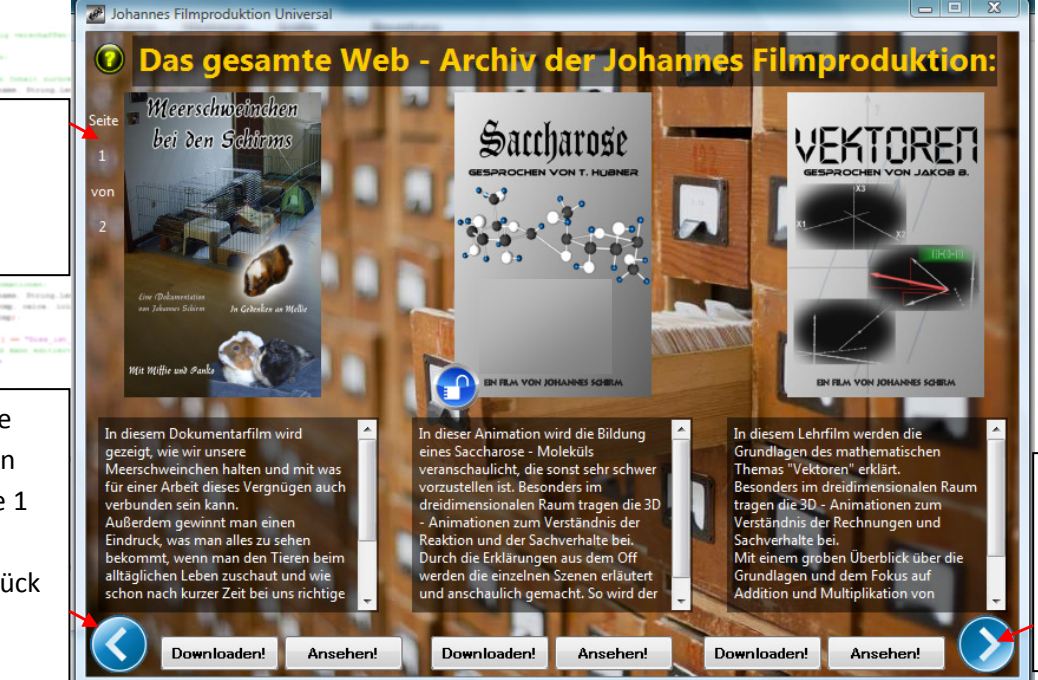

Navigieren Sie eine Seite <u>vor</u>. Dieser Button wird auf der letzten Seite ausgeblendet.

Es hat sich im Vergleich zu den neuesten drei Filmen nicht viel geändert. Aber es kamen die Pfeiltasten hinzu, mit denen Sie im Archiv navigieren können. Zusätzlich sehen Sie noch eine Seitenanzeige, die Ihnen zeigt, wo Sie sich befinden. Wenn Sie nun also auf den rechten Pfeil klicken, kommen Sie zur nächsten Seite des Archives, welche sich so zeigt:

Nun hat sich die Seitenanzeige auf "Seite 2 von 2" geändert. Wir befinden uns also auf der letzten Seite.

Wenn Sie nicht auf der ersten Seite sind, wird ein Menü – Button eingeblendet, der Sie von jeder Seite des Archives aus zum Hauptbildschirm bringt.

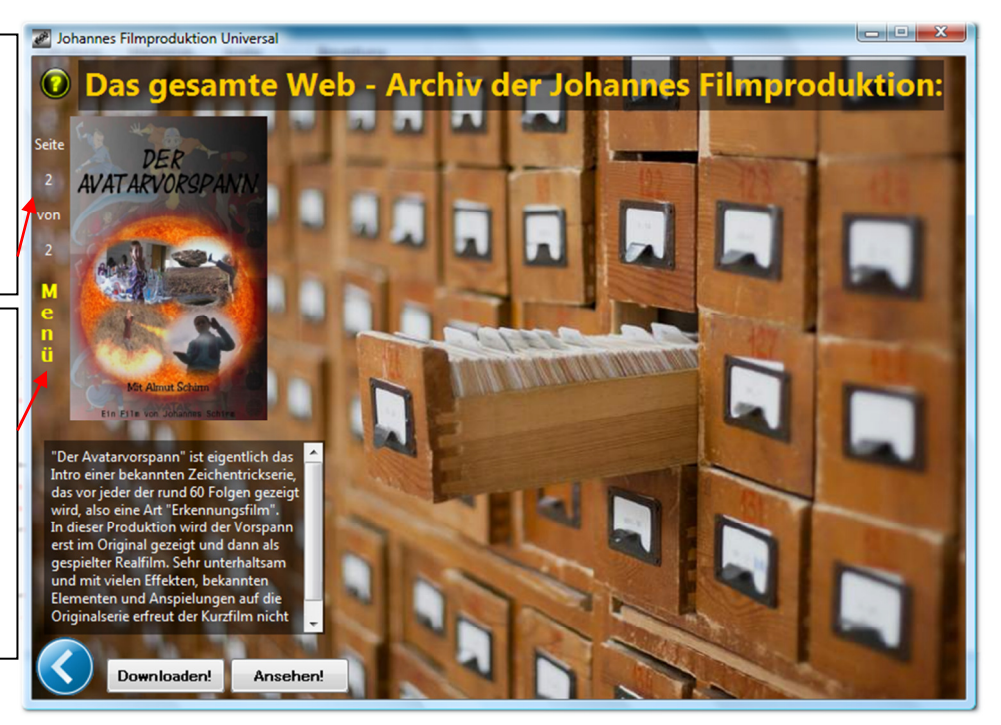

### 4. Einen Film ansehen:

Sie haben sicher schon die Buttons "Ansehen!" und "Downloaden!" sowohl im Menü der "Neuesten Filme" als auch im Web – Archiv bemerkt. Zuerst wird gezeigt, wie man einen Film ansehen kann. Wenn der Film freigeschaltet wurde oder öffentlich ist, werden die Buttons aktiviert. Zum freischalten und Lizenzmanagement kommen wir später. Wenn also ein Film diese Buttons aktiviert hat, können Sie einfach auf "Ansehen!" klicken, um den Player zu starten. Dieser sieht so aus:

Hier wird der Film wiedergegeben, den Sie ausgewählt haben. Am Anfang muss das Programm jedoch erst ein paar Datenpakete vorladen!

Gehen Sie zurück zu der Filmeauswahl, von der Sie zum Player gekommen sind.

![](_page_3_Picture_4.jpeg)

# 5. Einen Film downloaden und im Festplattenarchiv verwalten:

Wenn Ihnen ein Film sehr gefallen hat oder Sie ihn auch sehen möchten, wenn Sie nicht mit dem Internet verbunden sind, dann haben Sie die Möglichkeit, ihn in das Festplattenarchiv, welches wir im nächsten Punkt besprechen, herunterzuladen. Klicken Sie dazu auf den Button "Downloaden!" unter dem Film. Sie kommen zu einer Seite, auf welcher das Programm schon angefangen hat, den Film herunterzuladen.

Die Downloadgeschwindigkeit hängt von der Serverauslastung und Ihrer Internetverbindung ab.

Warten Sie also, bis der Film komplett heruntergeladen wurde! Die Download – Seite sieht so aus: <complex-block><text>

Bekommen Sie Informationen zum aktuellen Download.

# 6. Das Festplatten – Archiv verwalten:

Wenn Sie nun den Download abgeschlossen haben, finden Sie an diesem Film ab jetzt einen grünen Haken. Dieser bedeutet, dass der Film auf die Festplatte heruntergeladen wurde. Da das Programm im Festplatten – Archiv keine Daten aus dem Internet herunterladen muss, weil sich diese ja schon auf Ihrem Computer befinden, geht die Anzeige sehr schnell! Sie sehen folgende Oberfläche, wenn Sie im Festplatten – Archiv sind:

![](_page_4_Picture_4.jpeg)

## 7. Das Einstellungen – Menü richtig benutzen:

Auf dem Hauptbildschirm finden Sie Zahnräder, welche das Symbol für den Einstellungen – Bereich sind. Klicken Sie einmal darauf, um sofort zum Einstellungen – Menü zu kommen:

![](_page_5_Figure_2.jpeg)

## 8. Registrieren Sie sich im System der Johannes Filmproduktion:

Es hat viele Vorteile, wenn man im System registriert ist. Der wichtigste ist allerdings, dass Sie zu einer von mir definierten Gruppe gehören können, die für einen eigentlich gesperrten Film extra Zugriffsrechte bekommt! Vorher noch eine kleine Einführung in Lizenzprobleme: Wenn ich einen Film mit Musik erstelle, muss ich für die Publizierung des Filmes Geld an die Verwertungsgesellschaften zahlen. Da ich jedoch nicht alle meine Filme bezahlen kann, bleiben manche eben nicht lizensiert. Die Lösung ist: Ich definiere eine kleine Gruppe von Mitgliedern, die den Film sehen dürfen. Solange diese Gruppe klein bleibt, gilt der Film als "private Familienvorführung" und muss nicht gegen Geld lizensiert werden! Doch jetzt zeige ich Ihnen, wie Sie sich registrieren können. Entweder klicken Sie im Hauptfenster auf die rote Schrift oder auf das Schloss eines Filmes. Nun werden Sie nach Ihren Anmeldedaten gefragt. Klicken Sie auf die weiße Schrift "registrieren Sie sich jetzt!".

|                                                                                                    | sehen Sie ein Fenster                                                                                                    | wie dieses:                                                                                                    |                                        |
|----------------------------------------------------------------------------------------------------|----------------------------------------------------------------------------------------------------|----------------------------------------------------------------------------------------------------|----------------------------------------|
| Particip ( * "Increases, universal * "<br>extense floats * "<br>BU<br>The second second seco | hannes Filmproduktion Universal                                                                                                    | egistrierung                                                                                                    |                                        |
| Beneric San San San San San San San San San San                                                                                                    | Schön, dass Sie sich registrieren wollen!<br>Als registriertes Mitglied können Sie z.B. Einen Film anse<br>Gruppe gehören. Und wenn Sie nicht in dieser Gruppe s<br>Mail schicken, die Ihnen den Film mit meiner Bestätigur<br>Ihr vollständiger Name: | ehen, der nur für eine bestimmte Gruppe erlaubt ist und Sie zu dieser<br>ind, können Sie unter Ihrem Anmeldenamen einfach eine Anforderungs -<br>ng individuell freischaltet.<br>Johannes Schirm |                                        |
| Ihre richtigen Daten<br>ein.                                                                                                    | Ihre korrekte E - Mailadresse:<br>Ihr Wunschpasswort:                                                                                                    | softwaretipps@gmx.de                                                                                                    | Führen Sie die<br>Registrierung durch! |
| <pre>restored to restore restored to restore it is in the first first particular is in the restored is in the restore restored is in the restore restored is in the restore restored is in the restored is in the restored is</pre>  | Ihr Wunschpasswort wiederholen:                                                                                                    | Registrierung<br>durchführen                                                                                                    |                                        |

Nachdem Sie sich registriert haben, werden Sie noch gefragt, ob Sie den Newsletter haben wollen. Danach sind Sie offiziell ein Mitglied im Netzwerk der Johannes Filmproduktion!

# 9. Die Lizenz für einen Film freischalten:

Wenn Sie nun einen Film freischalten wollen, klicken Sie einfach auf das Schloss. Als nicht angemeldeter Nutzer müssen Sie Ihre Daten noch einmal eingeben. Im Falle dass Sie angemeldet sind, kommen Sie gleich zur Lizenzüberprüfung. Klicken Sie auf: "Lizenz holen" und das Programm kontaktiert den Server. Sollte eine Lizenz für Sie vorliegen, wird diese aus Sicherheitsgründen vom Server gelöscht und auf Ihrem Computer gespeichert. Wenn keine Lizenz gefunden wurde, haben Sie die Möglichkeit, einen Antrag auf Erstellung einer Lizenz zu stellen, den Sie begründen müssen, da die Gruppe der erlaubten Personen für diesen Film aus Lizenz – Gründen nicht zu groß werden darf.

Ab jetzt wird bei diesem Film auch das offene Schloss angezeigt, um den Film als freigeschaltet zu markieren.

Viel Spaß mit den Filmen!

#### **10.** Versionsgeschichte des Programmes:

 → Am 24. Dezember 2014 wurden das Angebot und der Support für das Updateprogramm beendet. Grund war vor allem, dass neuere Technologien besser zu benutzen waren und das Programm nicht wirklich Einsatz im Alltag fand.
Einfacher ist es, allen an einem privaten Film Interessierten einen Link zu senden und einen öffentlichen Film über Twitter oder andere Dienste bekanntzugeben...
Dennoch habe ich bei der aufwändigen Entwicklung des Updateprogrammes sicher viel gelernt!

→ Die Version 1.0.1.0 war seit 10. Oktober 2012 vorhanden.

- a) Es wurde ein Fehler der "Tour ansehen" Seite behoben
- b) Man kann nun den Installationspfad konfigurieren

→ Die Urversion 1.0.0.0 erschien am 29. September 2012.

## **11. Rechtliche Hinweise:**

Das komplette Programm mit allen Ideen, Grafiken, Programmabläufen und sonstigem geistigen Material ist geschützt und darf nicht kopiert, verändert oder veröffentlicht werden (außer von Johannes Schirm). Johannes Schirm haftet für keinerlei Schäden, die durch die Überschreibung und Löschung von Variablen oder falsche Verarbeitung des Programmes entstehen. Es ist ausdrücklich **nicht** erlaubt, diese Anleitung oder eines meiner LUA – Programme im Internet ohne die Genehmigung von Johannes Schirm zu veröffentlichen. Bei Fragen, Kritik, Lob und Anregungen bitte ich um eine Nachricht ("Kontakt") über meine Website.

#### www.johannes-schirm.de

Vielen Dank für Ihr Interesse an meinen LUA – Programmen!

(Sehen Sie auch die anderen interessanten Sachen auf meiner Seite an und hinterlassen Sie einen Gästebucheintrag!)